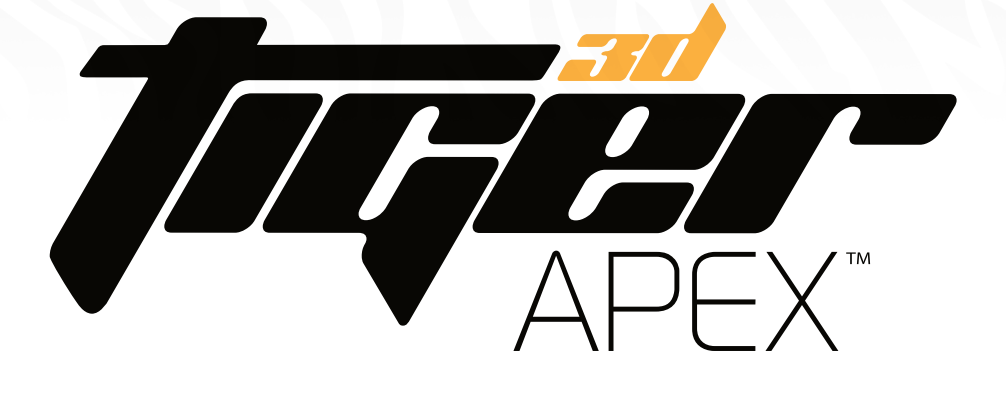

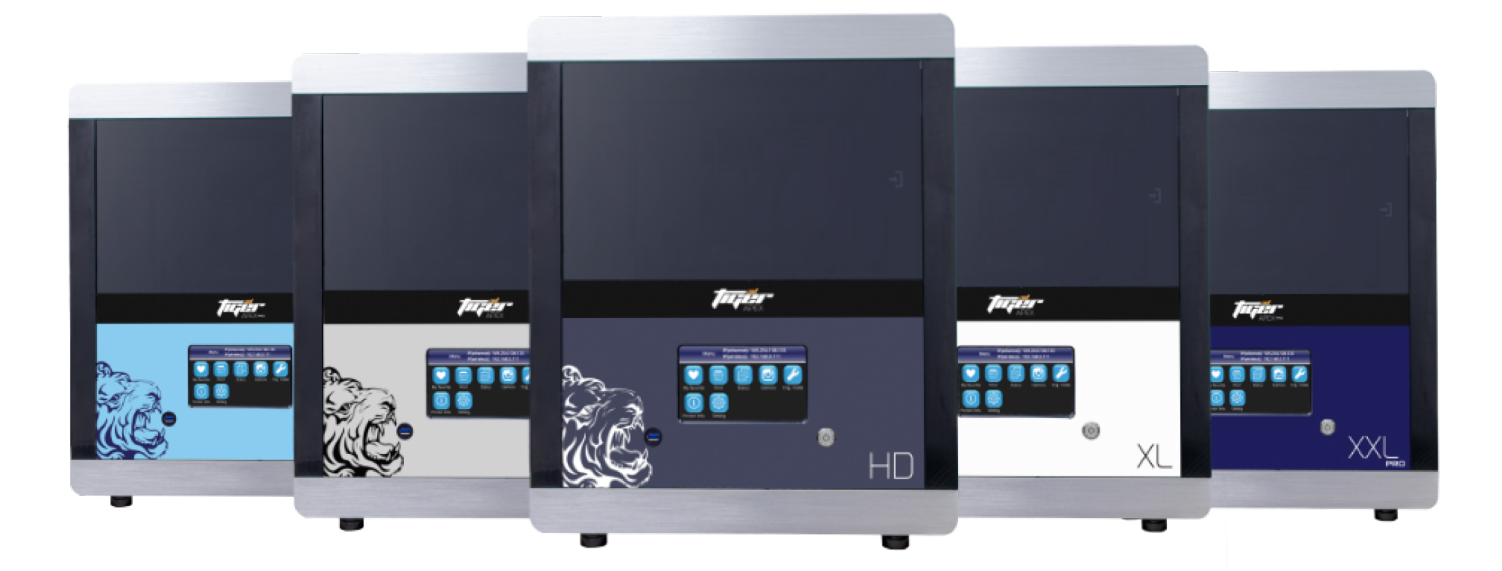

## **OPERATIONS MANUAL**

### TABLE OF CONTENTS

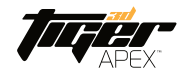

| 1 Product Information                                     | 3  |
|-----------------------------------------------------------|----|
| 1.1 Usage Instructions                                    | 3  |
| 1.2 Regulatory Statements                                 | 3  |
| 1.3 Safety Precautions                                    | 4  |
| 1.4 General Information                                   | 5  |
| 1.5 Package Contents                                      | 5  |
| 1.6 Product Overview                                      | 6  |
| 2 3D Printer Setup - Hardware                             | 7  |
| 2.1 Unpacking your 3D Printer                             | 7  |
| 2.2 Connect Computer                                      | 7  |
| 2.3 Power Button Control                                  | 8  |
| 2.4 Picker plate instalation                              | 9  |
| 2.5 Fill Resin Tank                                       | 9  |
| 2.6 Consumables and Spare Parts related to resin tank     | 10 |
| 2.7 How to replace Teflon film module for APEX Pro Series | 10 |
| 3 3D Printer Operation - Software                         | 11 |
| 4 After Printing                                          | 11 |
| 4.1 Remove Model                                          | 11 |
| 4.2 Clean Picker                                          | 11 |
| 4.3 Clean Resin Tank                                      | 11 |
| Appendix: Specifications                                  | 12 |

### 1. PRODUCT INFORMATION

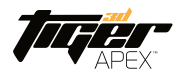

### **1 Product Information**

1.1 Usage Instructions

Please read through the following instructions before you start using your printer.

(1) Ensure that the glass under tank is flush against the corners to prevent damage to your 3D printer while printing.

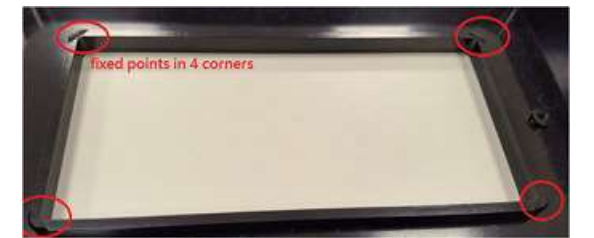

(2) Ensure there's no debris inside the resin tank and that the glass is set up properly before printing.(3) Avoid printing at the center with a single object or small parts repeatedly as it may damage the tank.

#### 1.2 Regulatory Statements

### FCC NOTICE

This equipment has been tested and found to comply with the limits for a class"A" digital device, pursuant to Part 15 of the FCC Rules.

These limits are designed to provide reasonable protection against harmful interference. This equipment generates, uses, and can radiate radio frequency energy and, if not installed and used in accordance with the instruction manual, may cause harmful interference to radio communications. Operation of this equipment in a residential area is likely to cause harmful interference in which case the user will be required to correct the interference at their expense.

### **1. PRODUCT INFORMATION**

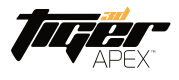

#### **1.3 Safety Precautions**

Please read through the following Safety Precautions before you start using your printer.

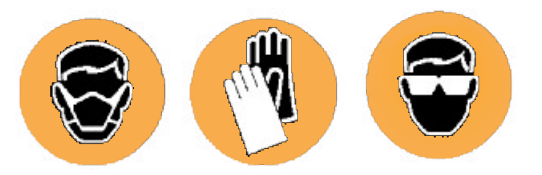

- (1) Use only the power adapter and accessories provided by the manufacturer.
- (2) Before plugging the power adapter into an electrical outlet, verify the local power rating conforms with the specified voltage and frequency.
- (3) This printer requires a grounded, single-phase electrical power source.
- (4) Make sure power and communication cables are well managed to prevent from tripping.
- (5) For best results, use resins supplied by Tiger3D printers.
- (6) Do not expose the resin tank to direct light source as the resin will solidify under UV light.
- (7) Chemical substances like resin may cause skin irritation. Please read the guidelines in the Material Safety Data Sheet (MSDS) of the resin supplied by manufacturer. Wear gloves when necessary.
- (8) Before moving the printer, be sure to drain and remove any excess resin from the resin tank and in advance to prevent spillage
- (9) Keep door closed during printing or curing to prevent UV leakage.
- (10) UV light may cause injury to the eyes. Do not stare into the printer directly during operation.As a precaution it's recommended to wear UV protective glasses while operating the printer.
- (11) Set the printer on a flat, level surface and keep the printer in an upright position at all times.
- (12) Do not store the printer in extreme heat or frigid temperatures.

(13) Do not disassemble or repair the device yourself. Doing so may cause futher printer malfunction. For all technical questions, please reach out to a certified Tiger3D technician at 800-221-7448.

- (14) For your safety, please keep hands away from the picker plate while the printer is opperational.
- (15) Force Shut-Down Method: Press the Power Button and hold 3 seconds to shut down.

### 1. PRODUCT INFORMATION

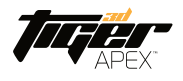

#### **1.3** General Information

| Product Name                 | Tiger3D APEX HD/ XHD /XL                                       |  |  |  |  |
|------------------------------|----------------------------------------------------------------|--|--|--|--|
| Power Input                  | Printer : 19V DC / 4.73A                                       |  |  |  |  |
|                              | With Adapter : 100~240V AC, 1.5A, 50Hz/60Hz                    |  |  |  |  |
| Printer Dimension W x D x H  | 50 x 57 x 59 cm                                                |  |  |  |  |
| Package Size and Weight      | 80 x 80 x 93 cm / 76 kg (Including pallet)                     |  |  |  |  |
| Operating Temperature        | 10° to 30°                                                     |  |  |  |  |
| Humidity (RH)                | 40% to 60%                                                     |  |  |  |  |
|                              | Our printer should keep in dry conditions                      |  |  |  |  |
| Storage of Printing Material | Store the materials at ambient temperature from 15° to 28° And |  |  |  |  |
|                              | Do not expose to direct sunlight. Resin may solidify.          |  |  |  |  |
|                              |                                                                |  |  |  |  |

Liability: Tiger3D is not responsible for damages to the machine or injuries of the operator as a result of failing to read the instructions provide in this operations manual.
Repair can only be carried out by an authorized Tiger3D technician.

#### 1.4 Package Contents

As soon as you receive our products, please verify its contents and check for any exterior damage due to transportation. With the package are the following items:

#### TIGER3D APEX PRINTER

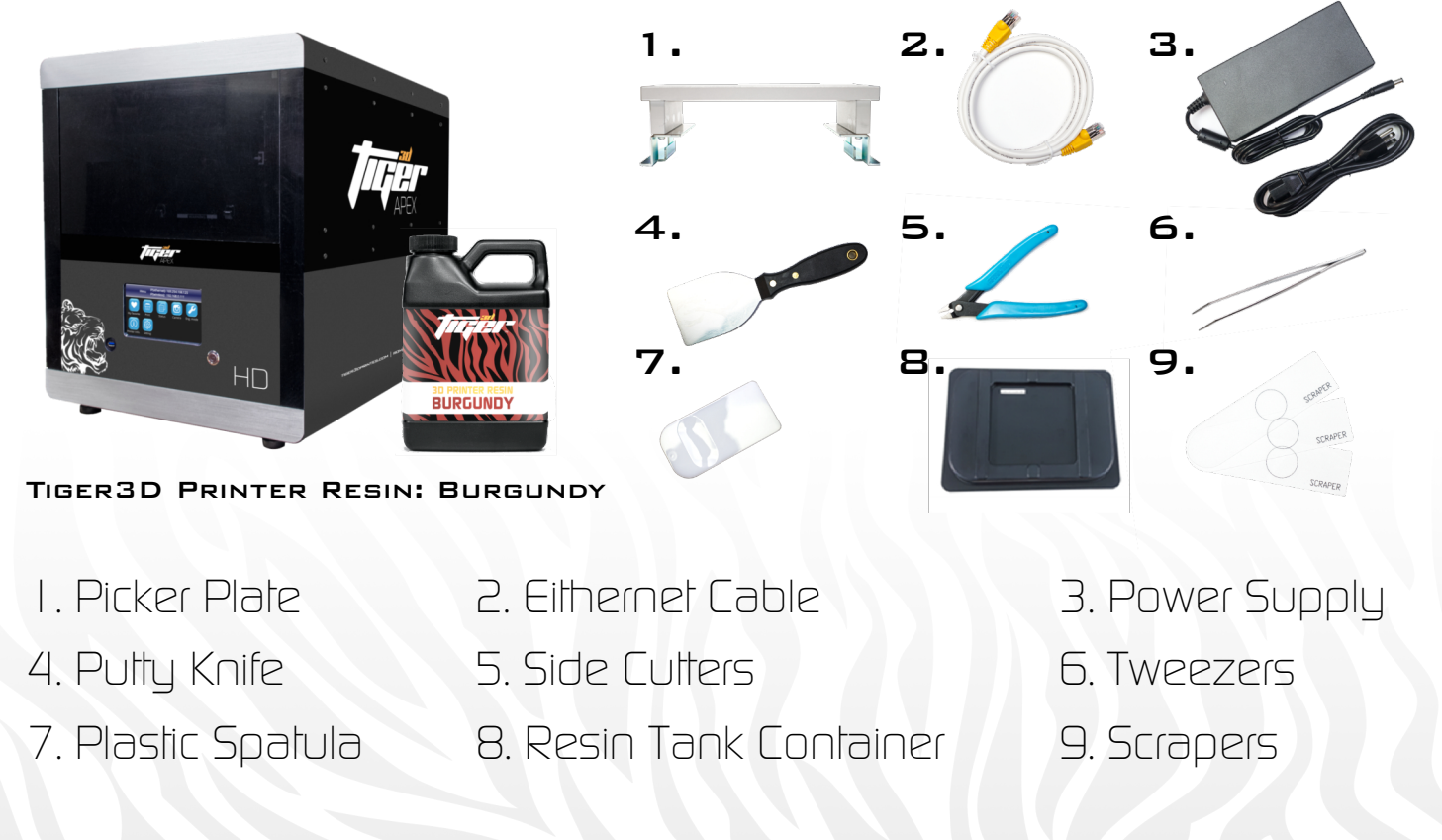

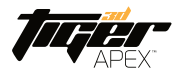

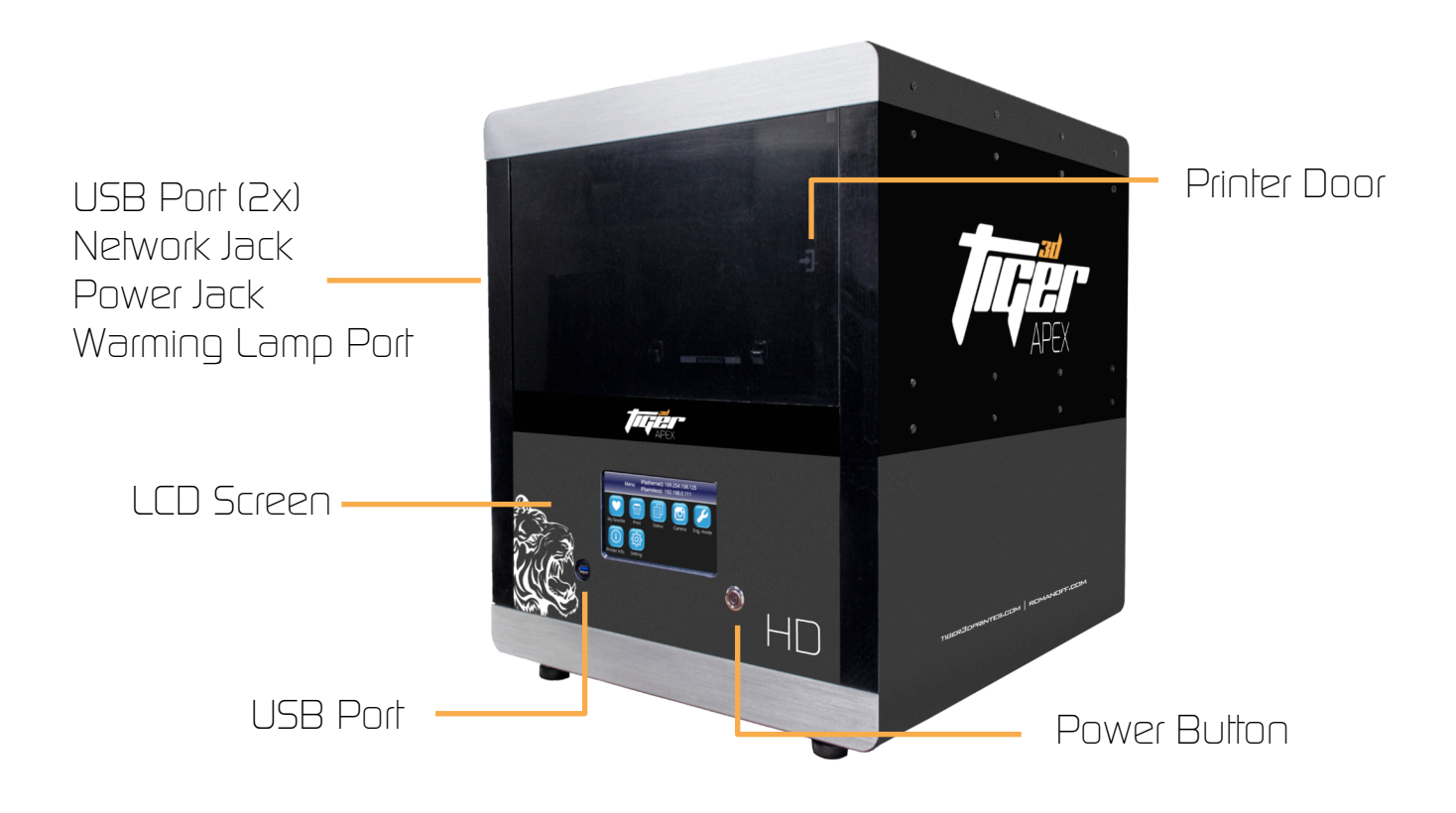

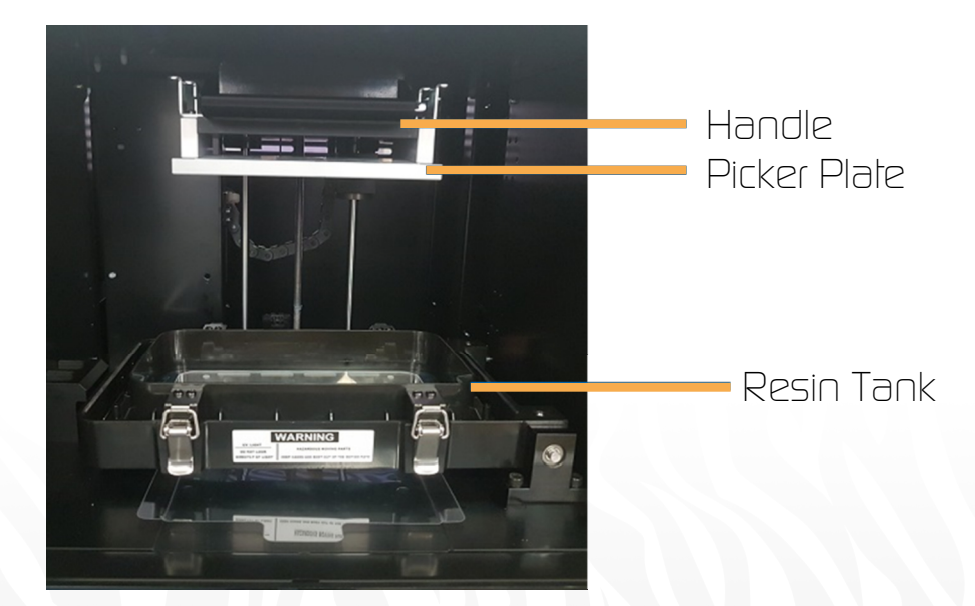

### 2. 3D PRINTER SETUP

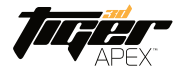

#### 2.1 Unpacking your 3D Printer

(2) Remove the top cardboard cover

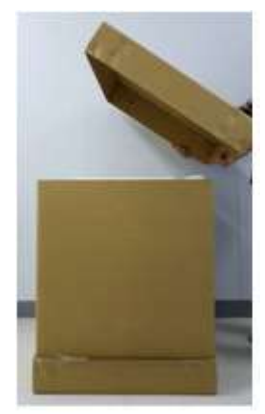

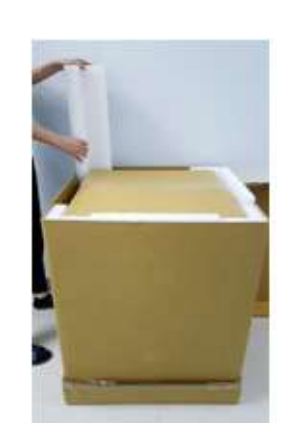

(2) Remove the EPE

surround the inner box

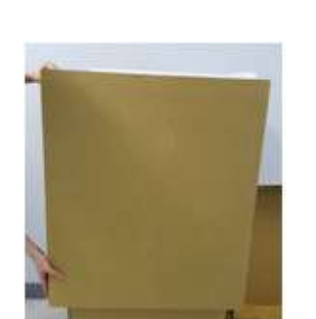

(3) Remove the outer

cardboard panels

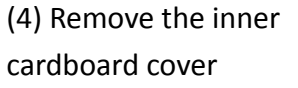

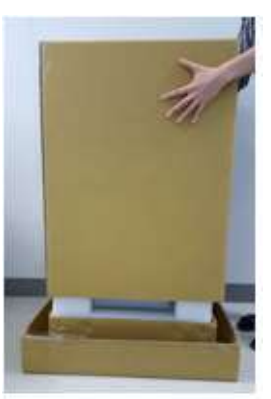

**WARNING:** Printer net weighs at least 124 pounds. (56 kilograms) Please be careful, and use proper lifting techniques to avoid injury.

- 2.2 Connecting to the Power adapter and Cable
- (1) Connect the power cord and adapter to your device, and then plug it into an electrical outlet
- (2) Connect your printer with laptop
- -Basic : Connect printer and laptop via eithernet cable (Graph1.)
- -LAN : Connect both printer and laptop to local area network
- -IP sharer : Connect both printer and laptop to IP sharer

[Initiating time 1 minute ][Initiating time a few seconds ][Initiating time a few seconds ]

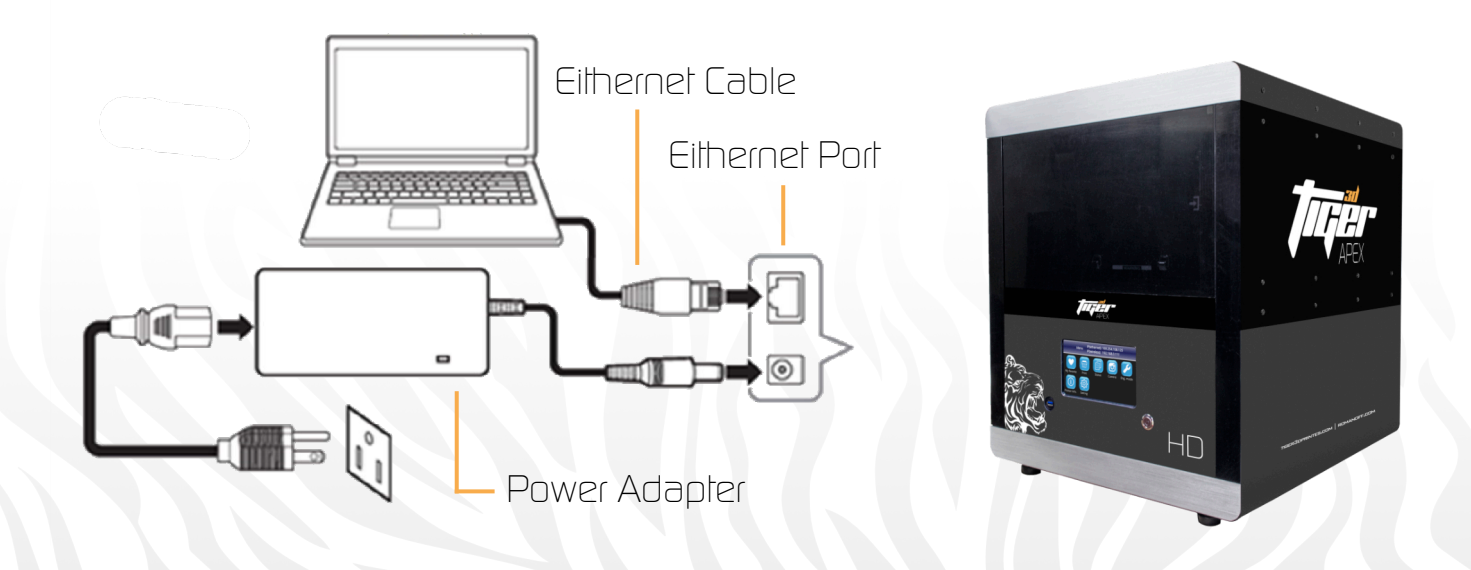

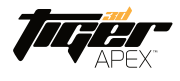

#### 2.3 Power Button Operation

(1) Power On

Press Power Button => Panel shows Starting up => Panel shows Menu

(2) Power Off

Press Power Button => Confirm message => Confirm to shut down

(3) Emergency shut down

Press Power Button and hold 3 seconds to shut down (4) Power Button Signal

| Blue | ø | Solid    | Standby mode                        |  |
|------|---|----------|-------------------------------------|--|
|      |   | Blinking | Starting up or printing in progress |  |
| Red  | 1 | Solid    | Error                               |  |

### 2. 3D PRINTER SETUP

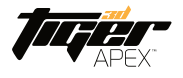

#### 2.4 Install Picker

Hold the picker plate by both ends and install it into the machine

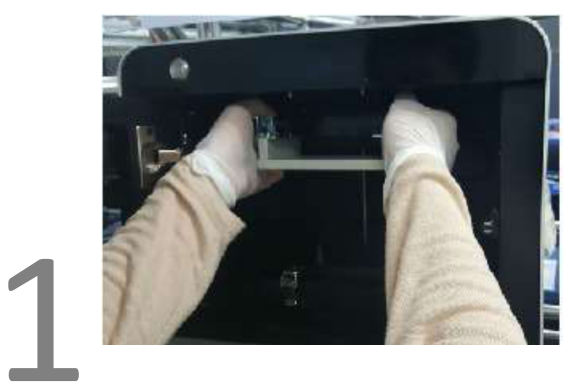

Pull down the latch to lock the picker plate in place.

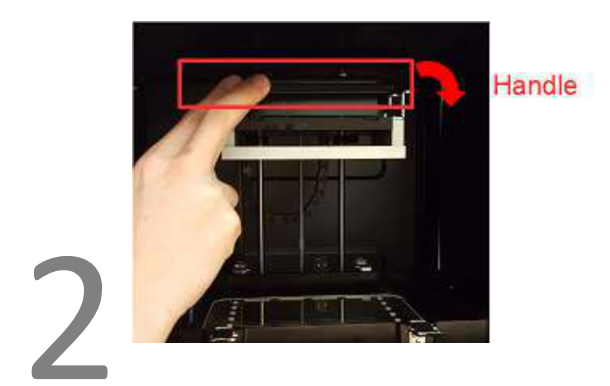

\* Remove the Picker: Lift the handle  $\rightarrow$  Carry both end of picker  $\rightarrow$  Remove the Picker 2.5 Fill resin tank.

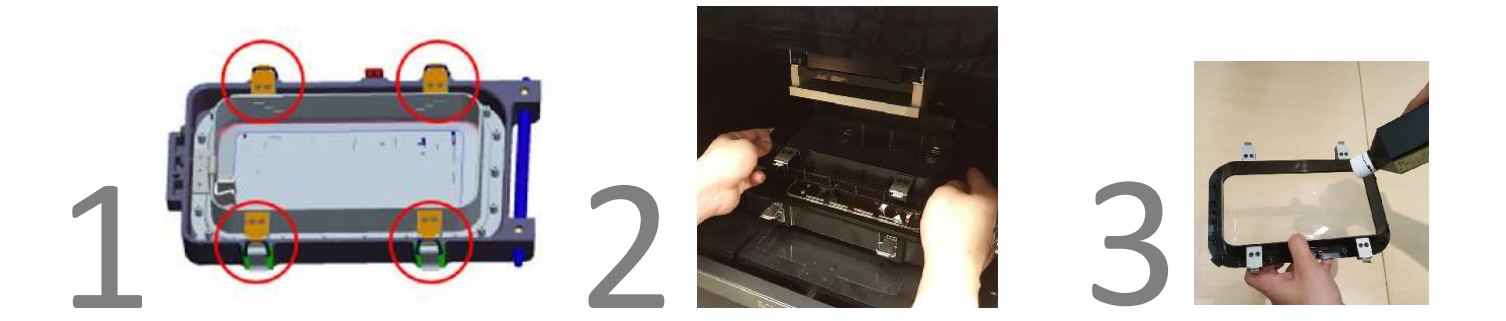

- \* Install the resin tank with the sheet metal side facing downwards inside the printer (see pictures below)
- \* Lock all four latches of the resin tank in place after installation
- \* EPE sheet (white styrofoam sheet) must be removed before using your 3D printer

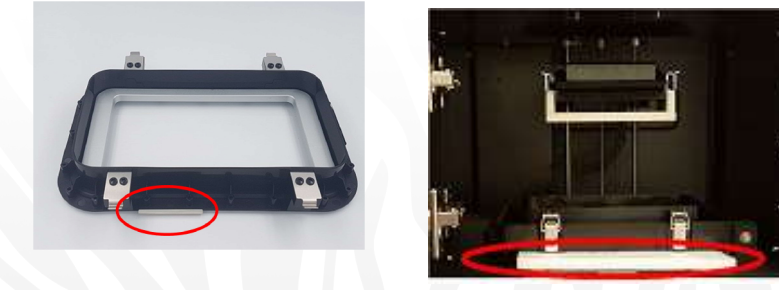

### 2. 3D PRINTER SETUP

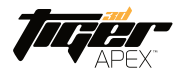

2.6 Consumables and Spare Parts related to resin tank

## APEX SERIES

Teflon Module

## APEX PRO SERIES

Teflon Film Module

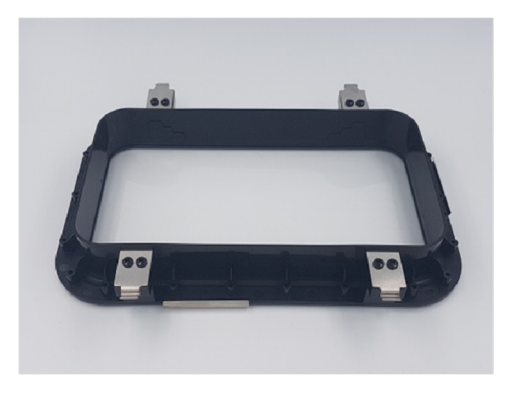

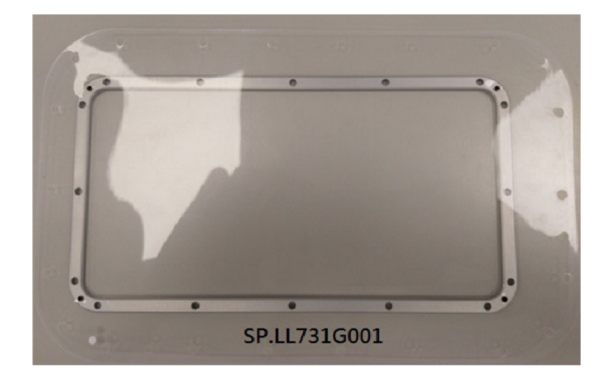

## APEX PRO SERIES

Teflon Module Top View

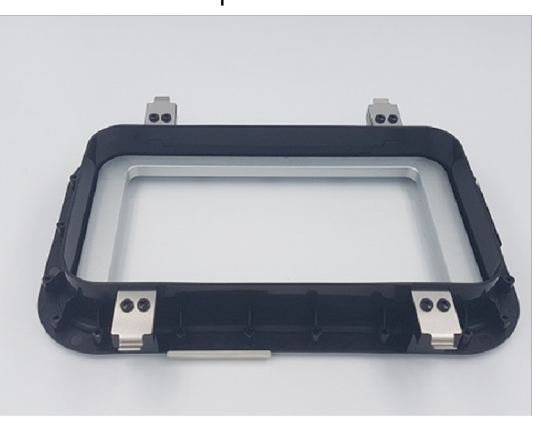

Teflon Module Back View

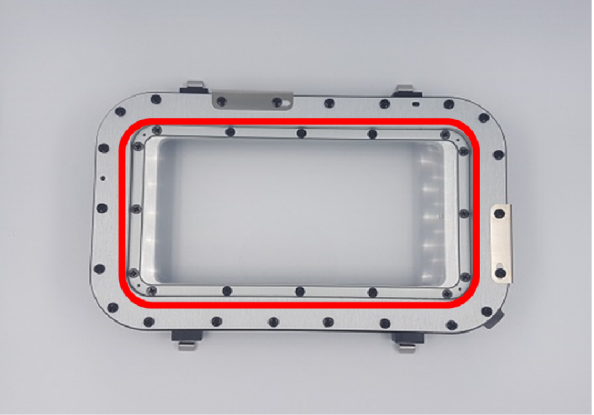

- 2.7 How to replace teflon film module for the APEX Pro series
- (1) Turn over teflon tank module
- (2) Remove 16 screws as shown in circled red area above
- (3) Remove old teflon film module and replace with the new film module
- (4) Set all previously removed 16 screws back in place
- (5) Securely fasten all screws in place

### 2.3D PRINTER SETUP

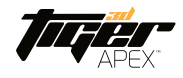

### **3 3D Printer Operation – Software**

Please refer to Utility User Manual, all-in-one software for Tiger3D printers.

### **4 After Printing**

#### 4.1 Remove Model

Lift the latch securing the Picker Plate  $\rightarrow$  Remove the Picker along with the printed model  $\rightarrow$  Use compressed air gun and and denatured alcohol to clean the printed model  $\rightarrow$  Place cleaned model in the suplied curing box  $\rightarrow$  Carefully remove the printed model from the picker using the suplied putty knife

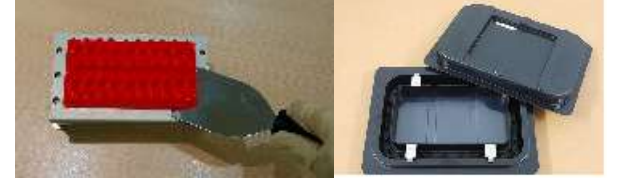

\* Do not expose the resin tank to direct light source because the resin will solidify under UV light. Use tray to cover the resin tank to prevent solidify.

#### 4.2 Clean Picker

Use putty knife or similar object to scrape away the excess printed model on the picker. If any greasy residue persists, use a soft cloth dipped in alcohol to rub the surface until the grease is removed.

#### 4.3 Clean Resin Tank

Pour resin out of tank  $\rightarrow$  Pour denatured alcohol into tank and let it soak  $\rightarrow$  Use tissue or microfiber cloth to wipe the bottom of tank. Alternativly, allow the 3D printer to automaticly clean itself via its Self Cleaning System. For more information, please refer to utility user manual.

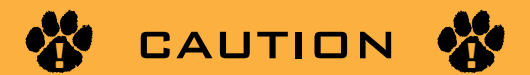

- Do not shut down the power during curing.
- Do not interrupt the firmware upgrade process. Any interruptions during the firmware upgrade process may cause your printer to malfunction.
- Update the firmware frequently for the best user experience.
- Before printing, please check the surface of picker and tank is free of residual debris or resin that may affect print quality.
- APEX series Tank module and APEX Pro series Teflon film module are consumables. We suggest replacing them periodically to avoid loss in print quality.

# 3. APPENDIX | SPECIFICATIONS

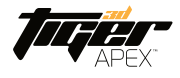

| Ітем                                | APEX HD                                                                                                    | APEX XHD                                 | APEX XL                                   | APEX PRO XHD                              | APEX PRO XXL                              |  |
|-------------------------------------|----------------------------------------------------------------------------------------------------|------------------------------------------|-------------------------------------------|-------------------------------------------|-------------------------------------------|--|
| ITEM SKU                            | 78-6080                                                                                                    | 78-6050                                  | 78-6000                                   | 78-60110                                  | 78-60150                                  |  |
| BUILD SIZE                          | 80 x 45 x 120 mm<br>(3.1 x 1.77 x 4.7 in)                                                                                                    | 57 x 32 x 120 mm<br>(2.2 x 1.2 x 4.7 in) | 125 x 70 x 120 mm<br>(4.9 x 2.7 x 4.7 in) | 110 x 62 x 120 mm<br>(4.3 x 2.4 x 4.7 in) | 150 x 70 x 120 mm<br>(5.9 x 3.3 x 4.7 in) |  |
| XY RESOLUTION                       | 41.5 μм                                                                                                    | зо µм                                    | 65 <i>µ</i> м                             | 40 <i>µ</i> м                             | 55 <i>µ</i> м                             |  |
| LIGHT ENGINE<br>Pixels              | FULL HD 1080P (1980 x 1080 RESOLUTION) SUPER 2.7K (WQXGA 2712 x 1528)                                                                                                 |                                          |                                           |                                           |                                           |  |
| Z-LAYER<br>RESOLUTION               | 5 µм то 200 µм                                                                                                    |                                          |                                           |                                           |                                           |  |
| Wavelength ( $\mu$ m)               | 385/405 nm wavelength are available for all configurations                                                                                                    |                                          |                                           |                                           |                                           |  |
| Software                            | Operating System: Windows<br>Supported file type: .SLC / .STL<br>Size limit: 500mb (network) 1GB (USB)                                                                |                                          |                                           |                                           |                                           |  |
| I/D INTERFACES                      | Touch screen / Ethernet / Wifi, USB                                                                                                    |                                          |                                           |                                           |                                           |  |
| Power Input                         | <b>Printer:</b> 19V DC / 4.73A / <b>With Adapter:</b> 100~240V AC, 1.5A, 50Hz/60Hz                                                                                    |                                          |                                           |                                           |                                           |  |
| PRINTER<br>Dimensions and<br>Weight | <b>Packed:</b> 80 x 80 x 93 cm / 76 kilogram <b>Unpacked:</b> 50 x 57 x 59 cm / 56 kilograms<br>(31.5 x 31.5 x 36.6 in / 167.2 lb) (19.6 x 22.4 x 23.2 in / 123.2 lb) |                                          |                                           |                                           |                                           |  |